## 家庭でタブレットを Wi-Fi につなぎ、家でも進んで学習しましょう

## タブレットを WiーFi に接続する方法

1. 画面右下、クイック設定パネルにある扇形のアイコンをクリックする

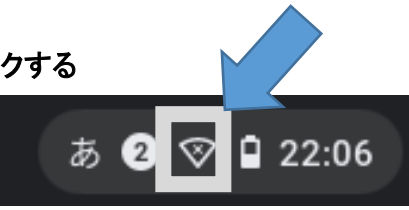

2. 未接続をクリックする

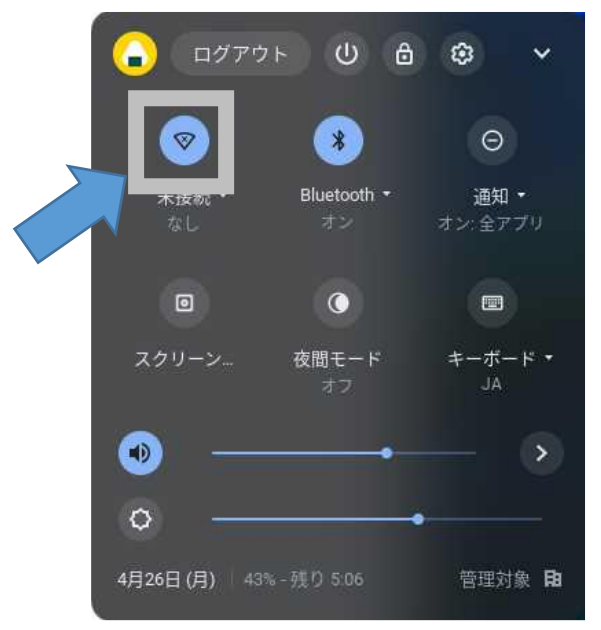

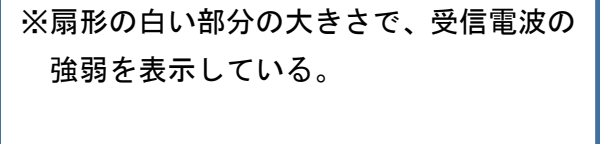

扇形が枠で表示される場合は、Wi-Fi 機能が OFF 状態である。

扇形のアイコンをクリックし、Wi-Fi 機 能を ON にする。

3. 接続する Wi-Fi のネットワーク名 (SSID)をクリックする

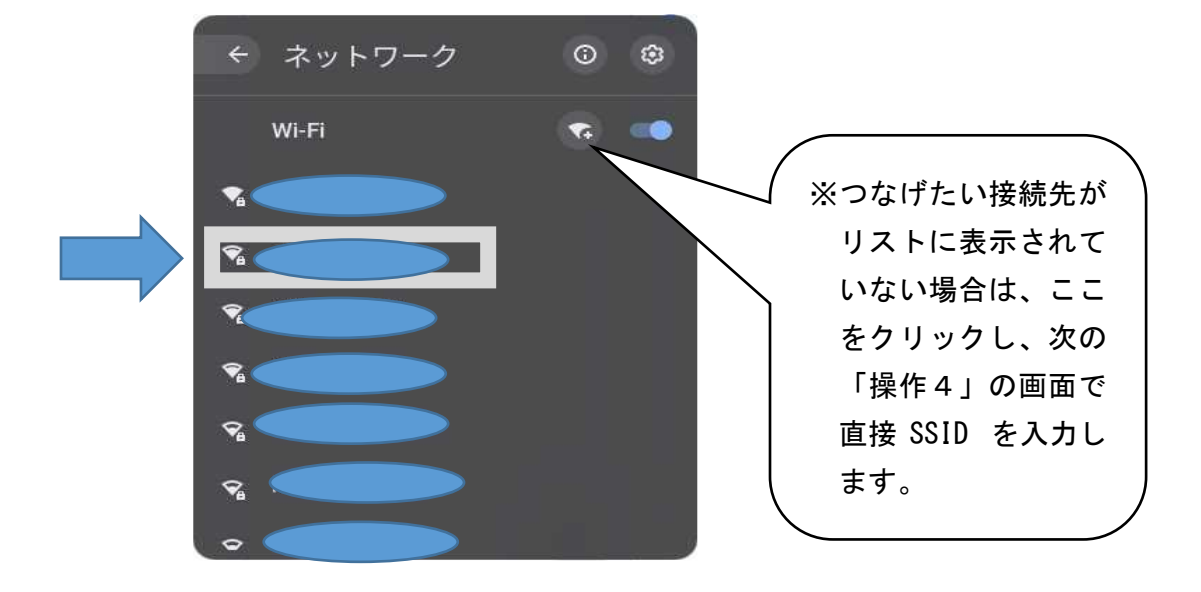

4. 接続する Wi-Fi のネットワークの「パスワード」を入力し、「接続」をクリックする

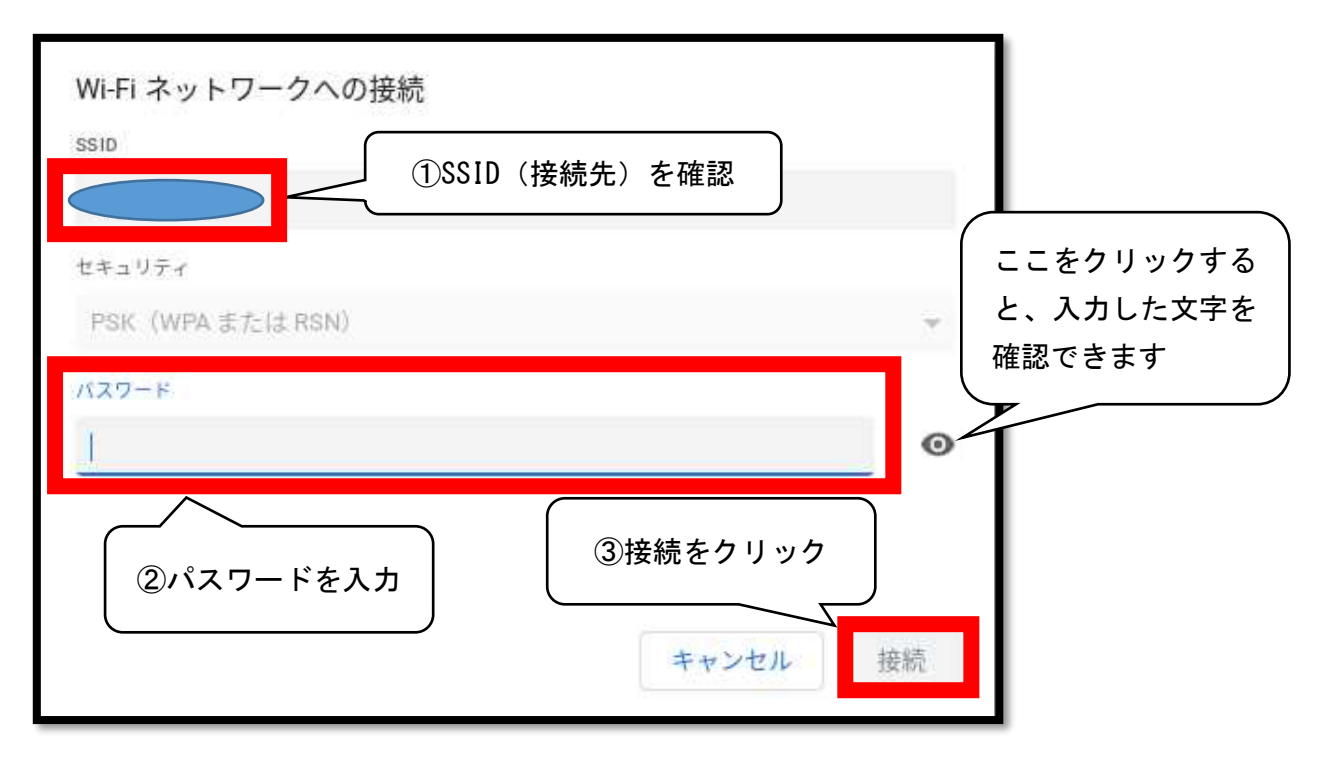

5. 画面右下クイック設定パネル内にある扇型のアイコンが白色に変わると設定完了

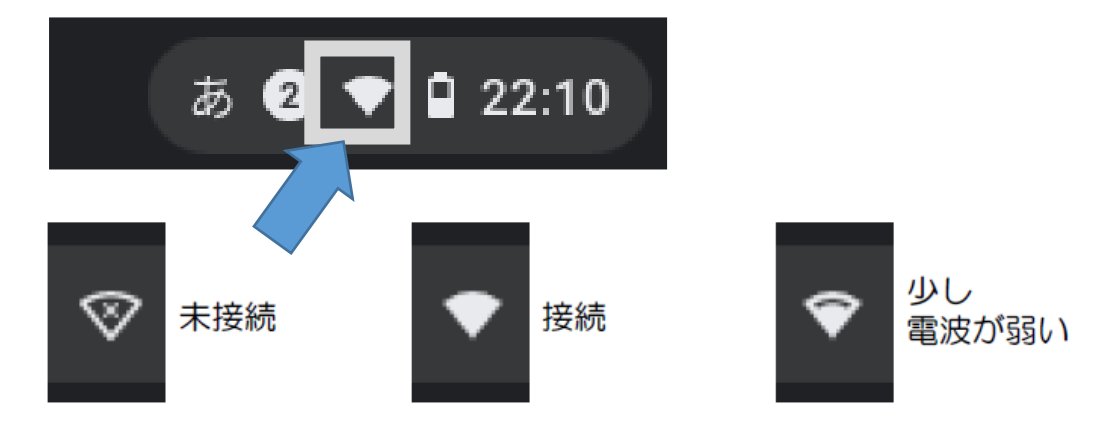

※お家の人がやっても、上手く出来なかった場合や、端末を使用して不具合が出た場合は、別紙のお便りの「使えない、使わなかった」にチェックを入れて提出してください。

※以前のパスワードを聞いてくるため、Google にアクセスできない場合があります。その場合は、下に出 てくるパスワードが分からないときを選択し、続行するを選択します。端末で撮影した写真や動画が消 えることがありますなどの警告がでることもありますが、撮影し直せばいいので、気にせず OK を押して ください。

## ミライシード ドリルパークを開く手順について

1. クロームブックにログインし、デスクトップ画面左下の 口 を選択する。

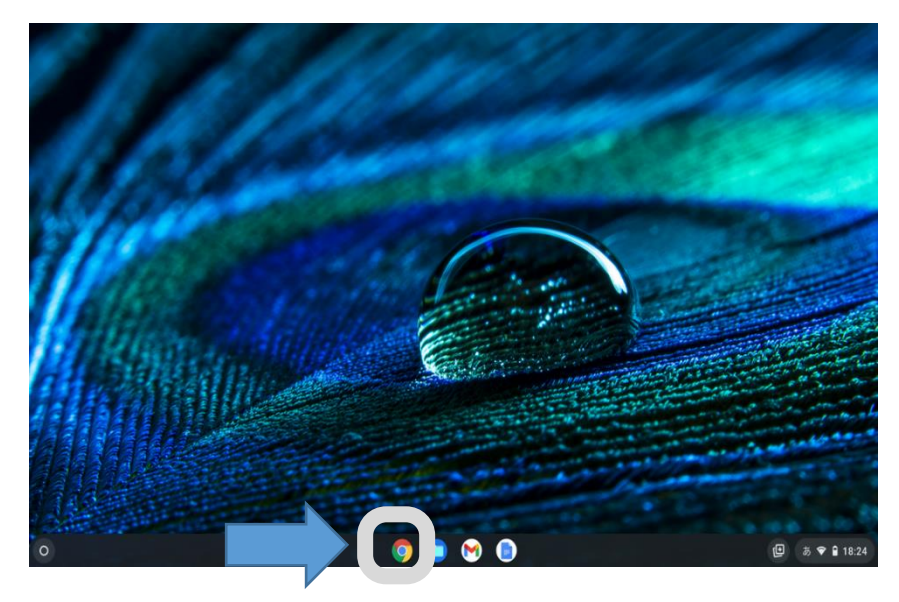

2.「ブックマーク」か「ショートカット」のどちらかにある「ミライシード」を選択する

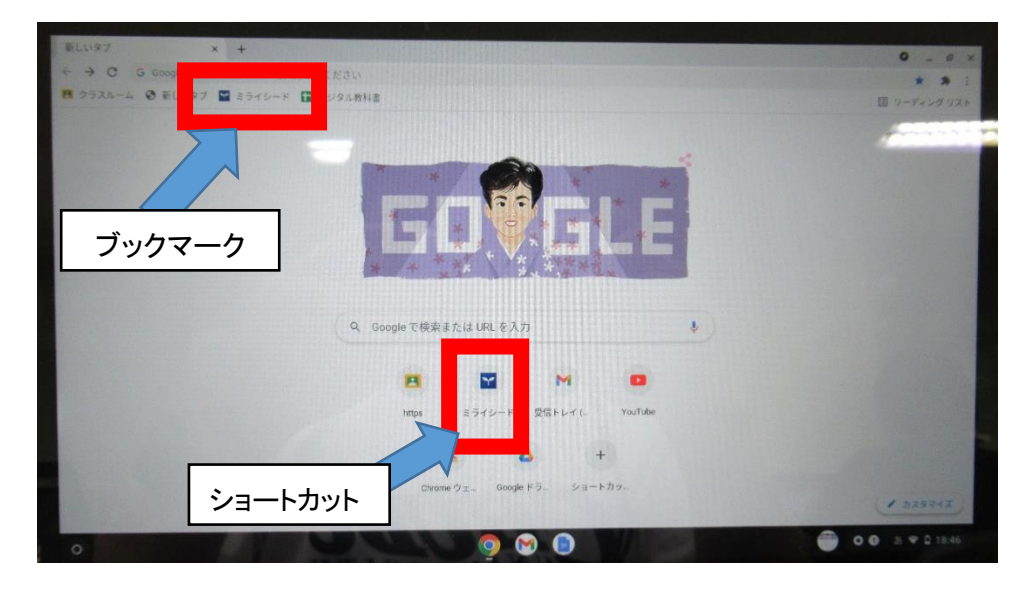

3. スタートを選択する

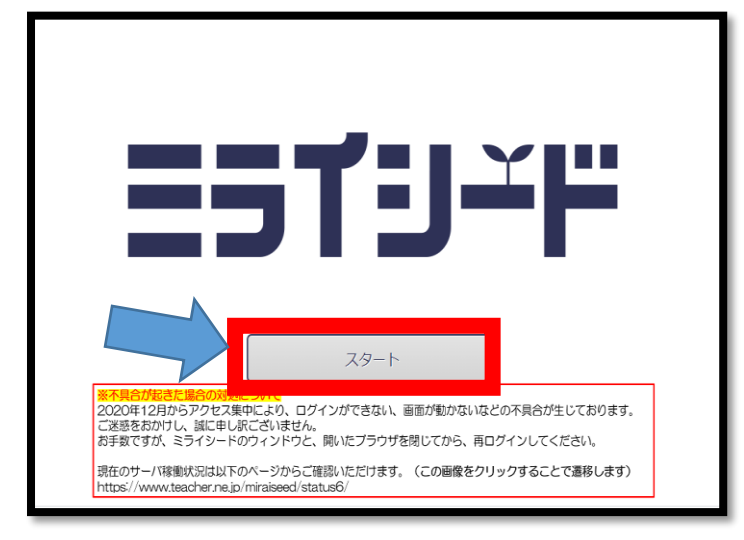

4. 「google アカウントでログイン」をクリック

| ▲ ログイン画面                                 |
|------------------------------------------|
| ID                                       |
| m0011858                                 |
| ⑦ IDの確認・再発行などのお問い合わせはこちら                 |
| パスワード                                    |
|                                          |
|                                          |
|                                          |
| ● Google アカウントでログイン Office365 アカウントでログイン |
|                                          |

5. 自分のアカウントをクリック

| アカウントの選択                                                                    |
|-----------------------------------------------------------------------------|
| 「benesse.ne.jp」に移動                                                          |
| 原祐介   ② 別のアカウントを使用                                                          |
| 続行するにあたり、Google はあなたの名前、メールア<br>ドレス、言語設定、プロフィール写真を benesse.ne.jp<br>と共有します。 |

。 6. キャンセルをクリックする

| パスワードをリセットす<br>質問と回答を入力し、決 | るための質問と回答を設定しま <sup>-</sup><br>定ボタンを押してください。 | ŧ. |
|----------------------------|----------------------------------------------|----|
| <b>新しいヒントの質問</b>           |                                              |    |
|                            |                                              |    |
| 所しいヒントの回答                  |                                              |    |
|                            |                                              |    |

8. 放課後用をスタートを選択する

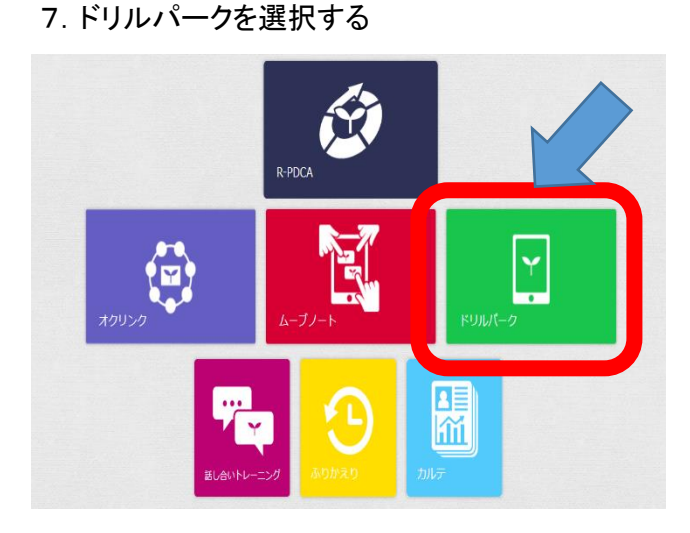

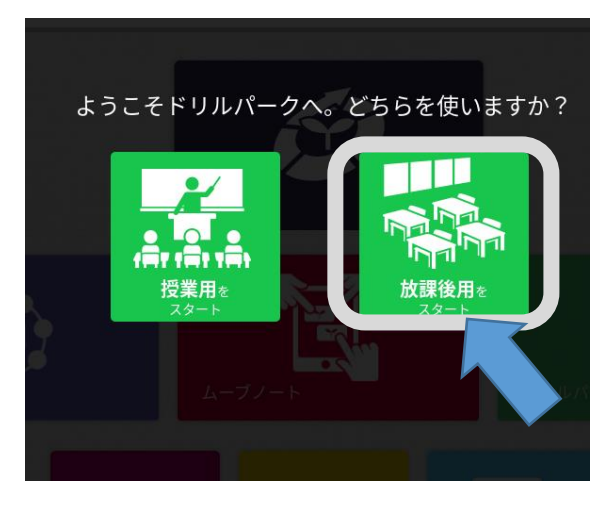

9. 配信されたドリル問題か自分がやってみたい問題をやってみたい問題に取り組んでみてください。